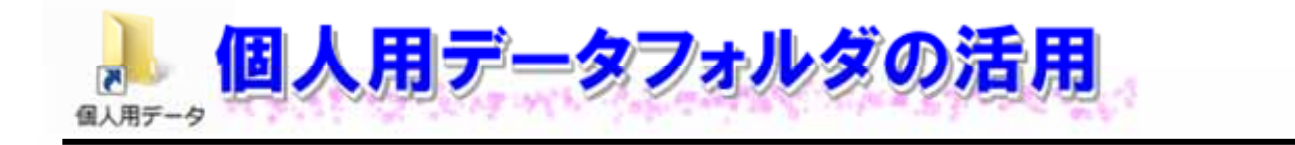

1 「個人用データフォルダ」とは

「個人用データフォルダ」とは、本人だけがアクセスできる教材などの保存場所です。

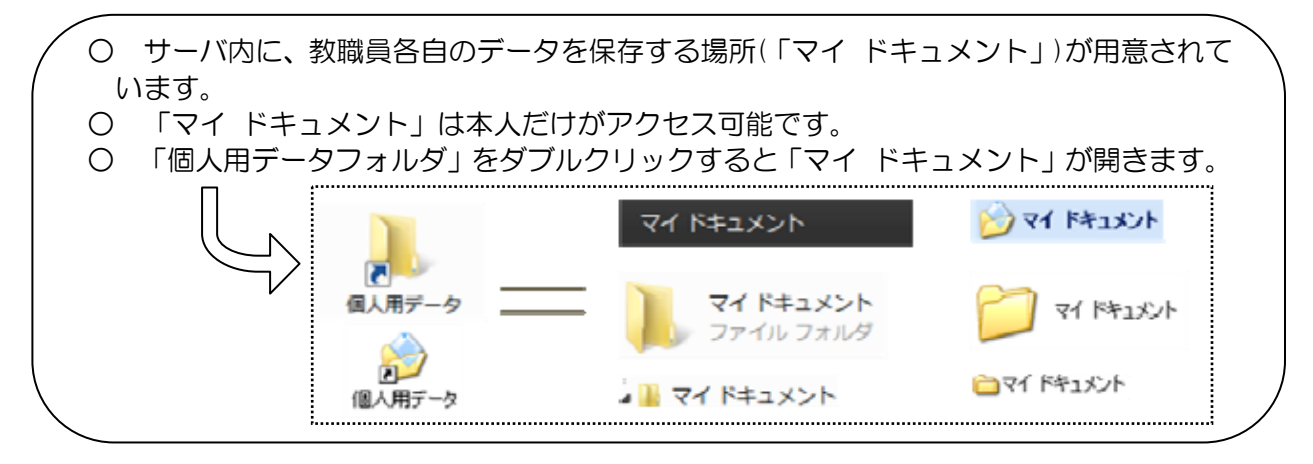

2 「個人用データフォルダ」の容量

「個人用データフォルダ」は、一人1GBまで保存できます。定期的に使用容量を確認して、1GBを超えないようにしましょう。

(1) 1 GB を超えないためには

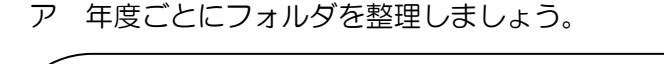

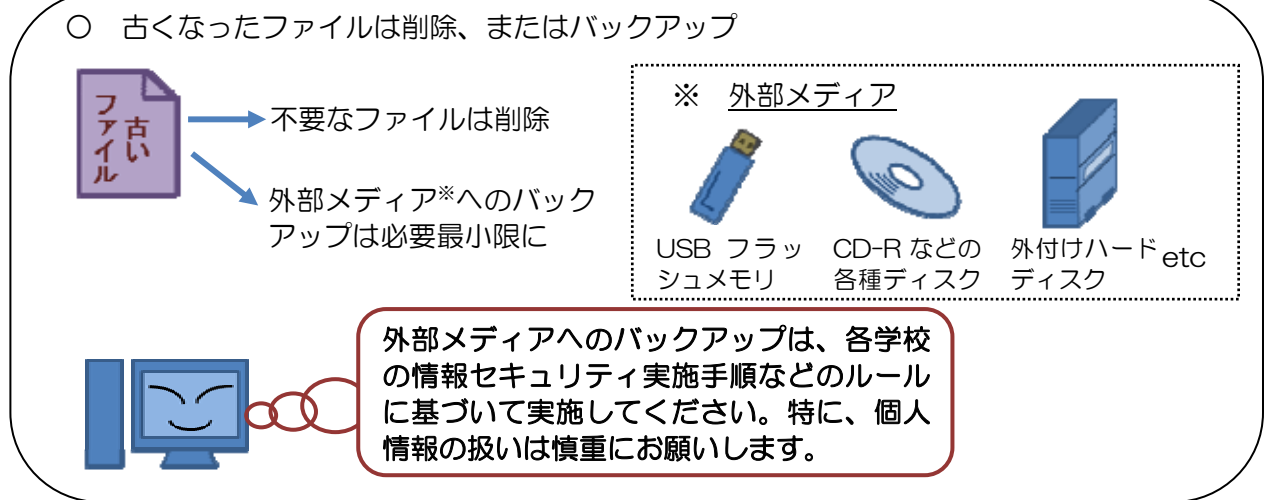

イ 「校務用データフォルダ」を活用しましょう。

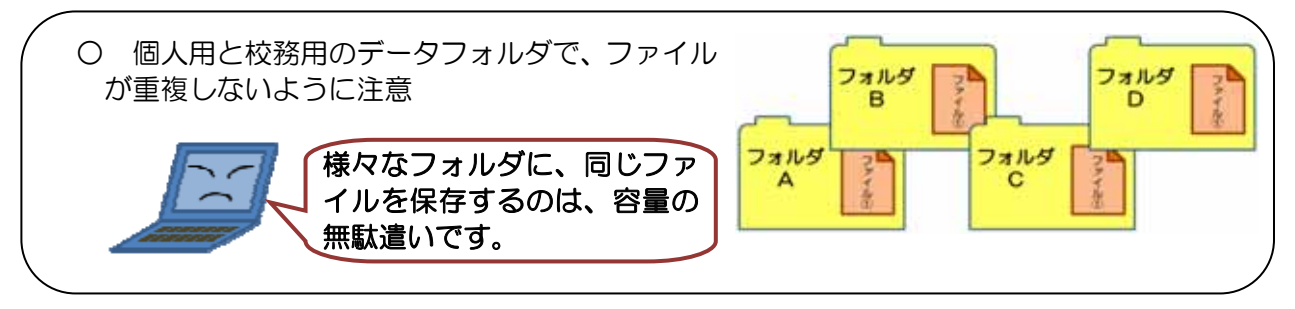

ウ 画像ファイルなどは、「マルチメディアフォルダ」(P8 第1章 『校務用データフォルダの活 用』2(1)④参照。)、もしくは教職員用ノートパソコンのDドライブを活用しましょう。

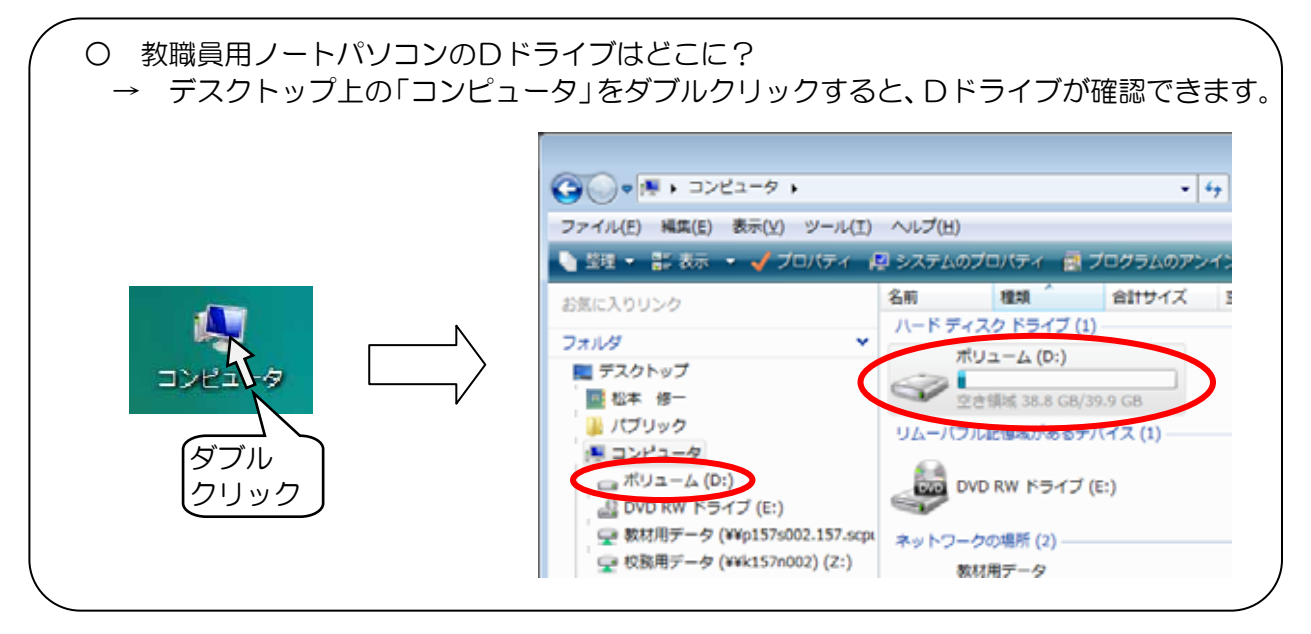

## (2) 「個人用データフォルダ」の使用容量を確認するには(Windows Vista の場合) ~その1~

① デスクトップ上の「個人用データフォルダ」のアイコン(

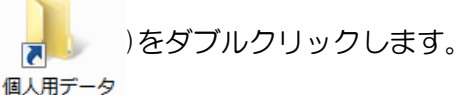

- ② 「 🍌 マイドキュメント 」を右クリックします。
- ③ 「プロパティ(R)」をクリックします。
- ④ 「マイ ドキュメントのプロパティ」で、使用容量を確認します。

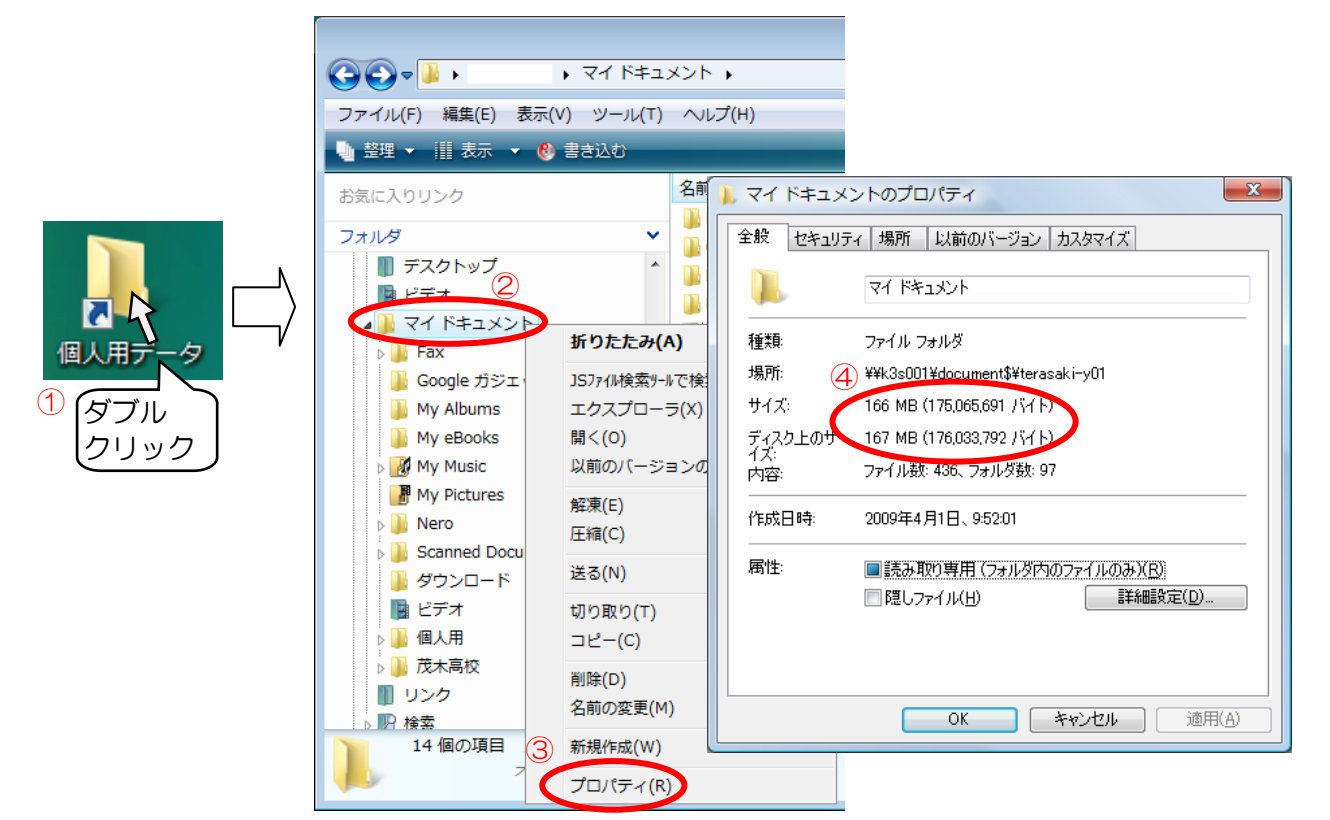

## ~その2~

- ② 「マイ ドキュメント」を右クリックします。
- ③ 「プロパティ(R)」をクリックします。
- ④ 「マイ ドキュメントのプロパティ」で、使用容量を確認します。

| ( )                                        |                                                          |                                                                                                    |                                                  |
|--------------------------------------------|----------------------------------------------------------|----------------------------------------------------------------------------------------------------|--------------------------------------------------|
| (愛インターネット<br>Internet Explorer             |                                                          |                                                                                                    |                                                  |
| 同時 「「「」」 「「」」 「」 「」 「」 「」 「」 「」 「」 「」 「」 「 | ゲスト01                                                    |                                                                                                    |                                                  |
| ₩ Microsoft Office Outlook                 | マイドキュメント<br>My Pictures<br>My Music<br>最近使った項目<br>コンピュータ | 開く(O)<br>エクスプローラ(X)<br>JSファイル検索ツールで検索<br>OneNote でノートブ<br>Groove フォルグ同期<br>以前のパージョンの後<br>サポートしているファ<br>送る(N)<br>コピー(C)<br>名前の変更(M)<br>プロパティ(R) | (1)<br>ックとして開く<br>う<br>記元(V)<br>・イルを Acrobat で結合 |
|                                            | キットノーク                                                   | (                                                                                                    | 3)                                               |
|                                            | コントロール パネル                                               |                                                                                                    |                                                  |
|                                            | 既定のプログラム                                                 | P                                                                                                    |                                                  |
|                                            | م <del>الم</del> ليد ال <sup>م</sup> ال                  | 🗼 マイ ドキュメ                                                                                                    | ントのプロパティ                                         |
|                                            | ~~~~~~~~~~~~~~~~~~~~~~~~~~~~~~~~~~~~~~                   | 全般 セキュリテ                                                                                                    | ィ 場所  以前のバージョン カスタマイズ                            |
| ▶ すべてのプログラム                                |                                                          |                                                                                                    | 71 F41X21                                        |
| 検索の開始                                      |                                                          | 種類:                                                                                                    | ファイル フォルダ                                        |
|                                            |                                                          | 場所: 4                                                                                                    | ¥¥k3s001¥document\$¥terasaki-y01                 |
|                                            |                                                          | サイズ:                                                                                                    | 166 MB (175,065,691 バイト)                         |
|                                            |                                                          | ディスク上のサ<br>イズ:                                                                                                    | 167 MB (176,033,792 バイト)                         |
|                                            |                                                          | 内容:                                                                                                    | ファイル数: 436、フォルダ数: 97                             |
|                                            |                                                          | 作成日時:                                                                                                    | 2009年4月1日、9:52:01                                |
|                                            |                                                          | 属性:                                                                                                    | ■読み取り専用 (フォルダ内のファイルのみ)(R)                        |
|                                            |                                                          |                                                                                                    | □ 隠しファイル(出) 詳細設定(D)                              |
|                                            |                                                          |                                                                                                    |                                                  |
|                                            |                                                          |                                                                                                    | OK キャンセル 適用(A)                                   |